## Navigating the new Bizfile: File satisfaction of charge

The "File satisfaction of charge" eService allows you to file a statement when a registered charge has been fully or partially satisfied for a local or foreign company registered with ACRA.

This transaction can only be filed if a registration of charge has previously been filed under the chargor's UEN and has not been removed from the register.

The filing can be done by either the chargor or their appointed Corporate Service Provider (CSP).

In cases where the chargee is filing the satisfaction on behalf of the chargor, they must first engage a CSP who will need to add the chargor as their client before proceeding with the filing.

Once the filing is successfully completed, the charge will either remain in the register for partial satisfaction or discharge or be removed entirely for full satisfaction or discharge of the charge.

## Step-by-step Instructions to file satisfaction of charge

|   | A Singapore Government Agency Website H                                                                                                    | law to identify~                                                                                                    |                             |
|---|----------------------------------------------------------------------------------------------------|----------------------------------------------------------------------------------------------------|-----------------------------|
| k | Diafile Making Singapore the best place for busin                                                                                                    | ess → Login   몇   Q                                                                                                    |                             |
|   |                                                                                                    | Annual filing   Deregister   Others   Buy information   Subscribe APIs                                                                                                    |                             |
|   | Welcomet         Your one-stop digital s         filing and information         Search for busin         Entity       Industry         R       Enter entity name or I         This site is protected by reCAPTCHAR | Login ×<br>Business User  Login with UEN, Corppass to transact on behalf of a business entity.<br>Individual User  Login with Singpass to transact as an individual without a registered UEN.<br>JEN to begin search and the Google Privacy Policy and Terms of Service apply. | Click here to chat with me. |
| : | Popular                                                                                                    |                                                                                                    | <b>9</b>                    |

**Step 1**: Log in to Bizfile using Corppass (Business User) credentials.

**Step 2**: Check that you are on the correct entity dashboard. The entity name will be displayed on the top menu bar and the dashboard.

|   | A Singapore Government Agency Website How to identify~                                                                                |                                  |
|---|----------------------------------------------------------------------------------------------------|----------------------------------|
| b | 🖉 Making Singapore the best place for business 🛛 🕲 BROWNIE 👻 🎦 Logout 🔍                                                               |                                  |
|   | Register 👻 Manage 👻 Annual filing 👻 Deregister 👻 Others 👻   Buy information 👻   Subscribe APIs 👻                                      |                                  |
|   | Welcome to your dashboard!<br>Access all your latest messages, manage your to-do list, and view recent transactions all in one place. |                                  |
|   | BROWNIE PRIVATE LIMITED   202500244K     View entity details     S     My transactions   My corporate service   provider (CSP)        |                                  |
|   | Pending actions<br>You have 0 items pending your action.<br>Action items created from 02 Dec 2024 onwards will be displayed here.     | Click here to<br>chat with me. × |

For Corporate Service Provider filing satisfaction of charge on behalf of your client, click the **"Corporate Service Provider"** tab on **"My profile – Select profile"** page and select your CSP firm from the drop-down list (if you belong to more than one CSP firm).

|                                                                                                    | ,                                                                                                    |  |
|----------------------------------------------------------------------------------------------------|----------------------------------------------------------------------------------------------------|--|
| <b>My profile</b><br>You are logged in as Jane (NRIC \$4001)                                                     | 234J).                                                                                                    |  |
| ← Back<br>Select profile<br>Select a profile and entity to proceed.<br>My Entities<br>Corporate Service Provider | Corporate Service Provider<br>Select your corporate service provider firm<br>Please select<br>Heartelligence<br>R1A2Z Son<br>Star Consulting<br>MUSA Tech |  |

To select the entity you want to file for, use the search function to search and click the displayed entity name under the search bar.

| Select profile<br>Select a profile and entity to proceed. |                                                                                                    |          |
|-----------------------------------------------------------|----------------------------------------------------------------------------------------------------|----------|
| My Entities                                               | Corporate Service Provider                                                                                                    |          |
| Corporate Service Provider                                | Select your corporate service provider firm                                                                                                    |          |
|                                                           | R1A2Z Son 👻                                                                                                    |          |
|                                                           | Select the client that you would like to file for from the list below.<br>If you are filing for an ad hoc client, proceed to the post-login dashboard and select the<br>eService from the mega menu.<br>Proceed to dashboard<br>Search by company name or UEN<br>Q Search |          |
|                                                           |                                                                                                    |          |
|                                                           | 📻 Sort by: Latest updated 💙                                                                                                    |          |
|                                                           | Dex Lab         >           202300001K         99900075J           To-do items: 1         To-do items: 0                                                                                                    | <b>2</b> |

**Step 3**: From the mega menu, select **"Manage"**, click the **"Local company"** or **"Foreign company"** tab and select **"File variation/satisfaction of charges"**.

| Register 🔻 Manage 🔺                           | Annual filing 🔻 Deregister 👻 Others 👻                   | Buy information                                                                                            |
|-----------------------------------------------|---------------------------------------------------------|----------------------------------------------------------------------------------------------------|
| Manage<br>Access eServices to manage and upda | ate entity details and professional information         |                                                                                                    |
| Local company                                 | Local company                                           |                                                                                                    |
| Foreign company                               | eServices to manage and update details of local company |                                                                                                    |
| Sole<br>proprietorship/partnership            | Update information                                      |                                                                                                    |
| Limited liability partnership                 | Update entity information                               | A   Update position holder information                                                                     |
| Limited partnership                           | Appoint/Withdraw position holder                        | Lopdate shareholder information      Lopdate list of members (for public company     limited by guarantee) |
| Public accounting firm                        | Update Register of Registrable Controller               | File Notice of Resolution                                                                                  |
| Corporate service provider                    | File Notice of Error                                    | S File Order of Court                                                                                      |
| Approved liquidator                           | $\widehat{\mathbf{m}}$ File Alteration of Constitution  | File Notice of Cessation/Resignation of position holder                                                    |
|                                               | Update shares                                           |                                                                                                    |
|                                               | Update shares information                               | ∽ Vpdate reduction of share capital                                                                        |
|                                               | Register or update charges                              |                                                                                                    |
|                                               | B Register new charge                                   | File variation/satisfaction of charges                                                                     |

Step 4: On the "File variation/satisfaction of charges" introduction page, select "Satisfaction of charges" and click "Start".

| File va                   | riation/satisfaction of charges                                                                                                    |
|---------------------------|----------------------------------------------------------------------------------------------------|
| EMPTY BARRE<br>202500065W | LS PTE. LTD.                                                                                                    |
|                           |                                                                                                    |
|                           |                                                                                                    |
|                           |                                                                                                    |
|                           | Introduction                                                                                                    |
|                           | This eService allows you to file variation of charges or satisfaction of charges for a local or<br>foreign company registered with ACRA.                                                                                                    |
|                           | A variation of charge is an agreement to vary the terms of the original charge. When a debt for<br>which the charge was given has been paid in whole or in part, a statement of satisfaction of the<br>debt needs to be filed in order to release the charge and remove from the register. |
|                           | Time to complete 5 minutes - 15 minutes     Anarcycal time Immediate                                                                                                    |
|                           | \$ Fee \$0                                                                                                    |
|                           | Before you start                                                                                                    |
|                           | You will need to prepare the following information:                                                                                                    |
|                           | Variation of Charge                                                                                                    |
|                           | Original Charge Number     Vou will need the original charge number that was registered earlier.                                                                                                    |
|                           | <ul> <li>Details such as variation of the amount secured or the chargee, instrument of variation of charge</li> </ul>                                                                                                    |
|                           | 2 Satisfaction of Charge                                                                                                    |
|                           | <ul> <li>Original Charge Number</li> <li>You will need the original charge number that was registered earlier.</li> </ul>                                                                                                    |
|                           | <ul> <li>Satisfaction information</li> <li>Details such as date of satisfaction, supporting documents.</li> </ul>                                                                                                    |
|                           | Useful reminders  • Check that you have entered all information correctly before submitting your transaction.                                                                                                    |
|                           | Select Lodgement                                                                                                    |
|                           | Satisfaction of Charges     Variation of Charges                                                                                                    |
|                           | Start →                                                                                                    |

**Step 5:** The chargor's name and UEN will be displayed. From the dropdown list, select the charge number you wish to satisfy.

| Home > Variation/Satisfaction of Charge | 25                                      |                   |
|-----------------------------------------|-----------------------------------------|-------------------|
| Satisfaction of o                       | charge                                  | <b>₽</b>          |
| EMPTY BARRELS PTE. LTD.<br>202500065W   |                                         |                   |
| 1                                       | 2                                       | Complete          |
| Second charge                           |                                         | comprete          |
|                                         |                                         |                   |
| Charge information                      |                                         |                   |
|                                         | Chargor UEN<br>202500065W               |                   |
|                                         | Chargor name<br>EMPTY BARRELS PTE. LTD. |                   |
|                                         | Charge number                           |                   |
|                                         | Please select                           | <u> </u>          |
|                                         | C202500075                              |                   |
|                                         | C202500088                              |                   |
|                                         |                                         | ew and confirm -> |
| ← Back                                  | C202500090                              |                   |

Step 6: The details of the charge, charge instrument and execution will be displayed.

| Chargor UEN                                                 |  |
|-------------------------------------------------------------|--|
| 202500065W                                                  |  |
| Chargor name                                                |  |
| EMPTY BARRELS PTE. LTD.                                     |  |
| Charge number                                               |  |
| C202500137 ~                                                |  |
|                                                             |  |
| Charge number                                               |  |
| C202500137                                                  |  |
| Date of charge registration                                 |  |
| 20 Jan 2025                                                 |  |
| In Singapore                                                |  |
| Charge instrument executed                                  |  |
| In Singapore                                                |  |
| Date of creation                                            |  |
| 16 Jan 2025                                                 |  |
| Description of instrument                                   |  |
| Assignment of building agreements                           |  |
| Description                                                 |  |
|                                                             |  |
| Date of instrument                                          |  |
| -                                                           |  |
| Short description of property/properties serving the charge |  |
| -                                                           |  |
| Destrictions (archibitions                                  |  |
| restrictions/pronibitions                                   |  |
|                                                             |  |
|                                                             |  |

**Step 7:** Enter the date the charge was satisfied or partially satisfied and select the appropriate nature of satisfaction from the dropdown list.

| Date of satisfaction/partial satisfaction | -        |
|-------------------------------------------|----------|
| 23 Apr 2025                               |          |
| Nature of satisfaction                    |          |
| Total Discharge                           | <u> </u> |
| Partial Discharge                         |          |
| Partial Satisfaction                      |          |
| Total Discharge                           | × .      |
| Total Satisfaction                        |          |
| <br>7                                     |          |

Step 8: Select the relevant charge status from the dropdown list.

| Date of satisfaction/partial satisfaction |          |
|-------------------------------------------|----------|
| DD MMM YYYY                               | <b>H</b> |
| Nature of satisfaction                    | _        |
| Partial Discharge                         | •        |
| Charge status                             |          |
| Please select                             | •        |
| . Remain in Register                      |          |
| Remove from Register                      |          |

**Important:** If you select **"Total discharge"** or **"Total satisfaction"** as the nature of satisfaction, the only available option for charge status will be "Remove from register".

| Date of satisfaction/partial satisfaction |   |
|-------------------------------------------|---|
| 23 Apr 2025                               |   |
| Nature of satisfaction                    |   |
| Total Discharge                           | • |
| Charge status                             |   |
| Remove from Register                      | • |
| . Remove from Register                    | ~ |

Step 9: Upload the supporting document evidencing the charge has been satisfied.

| Г | Attach document evidencing satisfaction of charge                                                                                                    |  |
|---|----------------------------------------------------------------------------------------------------|--|
|   |                                                                                                    |  |
|   | <u>⊉</u>                                                                                                    |  |
|   | Drag and drop files here or browse files to upload                                                                                                    |  |
|   | Supported formats: PDF<br>Maximum file size: 2MB per file                                                                                                    |  |
|   | Embedded images and files will not be scanned for personal information.<br>Consider masking any sensitive personal information before uploading,<br>as it could be part of records accessible to the public. |  |
|   | You may upload up to 1 file(s)                                                                                                    |  |

Step 10: Under the "Chargee details" section, indicate the satisfied amounts for the charge.

• For charges that secured all monies owning (indicated as "Yes"), tick the checkbox to confirm satisfaction of the amount. Click **"Review and confirm"** to proceed.

| Chargee type Chargee UEN/number<br>Corporate 202400191D<br>Did the charge secure all monies<br>owning?<br>Yes<br>I Amount satisfied? | Chargee name Address<br>CRISPY WALLETS UNLIMITED 50 LORONG 5 TOA PAYOH, #10-<br>12 EAST PAYOH PALM,<br>SINGAPORE 310050 |
|----------------------------------------------------------------------------------------------------|----------------------------------------------------------------------------------------------------|
| the charge secure all monies<br>ning?<br>Amount satisfied?                                                                           |                                                                                                    |

• For charges that did not secure all monies owing (indicated as "No"), specify the exact amount satisfied. Click **"Review and confirm"** to proceed.

|                             |                          |                                                                   | Expand all  Collap                                |
|-----------------------------|--------------------------|-------------------------------------------------------------------|---------------------------------------------------|
| 1. AAAAAAG                  |                          |                                                                   |                                                   |
| Chargee type<br>Individual  | Chargee name<br>AAAAAAG  | Address<br>31 ALEXANDRA ROAD,<br>ALESSANDREA, SINGAPORE<br>159967 | Did the charge secure all monies<br>owning?<br>No |
| Currency<br>SGD             | Amount secured 100000.00 |                                                                   |                                                   |
| Amount satisfied SGD e.g. 1 |                          |                                                                   |                                                   |
|                             |                          |                                                                   |                                                   |

Note: All entity and personal information (including UEN, company details, NRIC/FIN numbers, names and addresses) shown are dummy data for illustration purposes only.

**Step 11:** Review the details of the charge and chargee carefully to ensure all entered information are correct.

|                                                                                                    | before submitting the transaction.                                                                                                    |                                                                              |                                                                                                    |
|----------------------------------------------------------------------------------------------------|----------------------------------------------------------------------------------------------------|------------------------------------------------------------------------------|----------------------------------------------------------------------------------------------------|
| Charge information                                                                                    |                                                                                                    |                                                                              |                                                                                                    |
| Chargor UEN<br>202400522D                                                                             | Chargor name<br>ELECTRICAL TOOTHPASTE PTE.<br>LTD.                                                                                                    | Charge number<br>C202500047                                                  | Date of charge registration<br>09 Jan 2025                                                                                                    |
| Charge instrument and                                                                                 | its execution                                                                                                    |                                                                              |                                                                                                    |
| Charge instrument executed<br>Outside Singapore                                                       | Date of creation<br>09 Jan 2025                                                                                                    | Description of instrument<br>Assignment of contract guarantees               | Description                                                                                                    |
| Date of instrument<br>01 Jan 2025                                                                     | Short description of<br>property/properties securing the<br>charge, if any<br>PH Short Description of<br>Property/Properties Securing the<br>Charge, if any | Restrictions/prohibitions, if any<br>PH Restrictions/Prohibitions, if<br>any | Salient covenants or terms and<br>conditions specified for the charge,<br>if any<br>PH Salient Covenants or Terms<br>and Conditions in the Charge, if<br>any |
| Chargee details                                                                                       |                                                                                                    |                                                                              |                                                                                                    |
| 1. PERSON 2                                                                                           |                                                                                                    |                                                                              |                                                                                                    |
| Chargee type<br>ndividual                                                                             | Chargee name<br>PERSON 2                                                                                                    | Address<br>55 NEWTON ROAD, REVENUE<br>HOUSE, SINGAPORE 307987                | Did the charge secure all monies<br>owning?<br>NO                                                                                                    |
|                                                                                                    | ge                                                                                                    |                                                                              |                                                                                                    |
| Amount secured by this char                                                                           |                                                                                                    |                                                                              |                                                                                                    |
| Amount secured by this char<br>Currency<br>HKD                                                        | Amount secured<br>40000                                                                                                    |                                                                              |                                                                                                    |
| Amount secured by this char,<br>Currency<br>HKD<br>Amount satisfied                                   | Amount secured<br>40000                                                                                                    |                                                                              |                                                                                                    |
| Amount secured by this char,<br>Currency<br>HKD<br>Amount satisfied<br>Currency<br>HKD                | Amount secured<br>40000<br>Amount satisfied<br>10000                                                                                                    |                                                                              |                                                                                                    |
| Amount secured by this char,<br>Currency<br>HKD<br>Amount satisfied<br>Currency<br>HKD<br>2. PERSON 1 | Amount secured<br>40000<br>Amount satisfied<br>10000                                                                                                    |                                                                              |                                                                                                    |

| Curran Reis rAhe                                                                                                    | Chargee UEN/number                                                                                               | Chargee name                                                   | Address                                                               |
|----------------------------------------------------------------------------------------------------|----------------------------------------------------------------------------------------------------|----------------------------------------------------------------|-----------------------------------------------------------------------|
| Corporate                                                                                                    | 202400515D                                                                                                    | CHANCE FORTY SIX LIMITED                                       | 56 TANGLIN ROAD, #2-234<br>TANGLIN DELIVERY BASE,<br>SINGAPORE 247964 |
| Did the charge secure all monie                                                                                                    | 15                                                                                                    |                                                                |                                                                       |
| owning?                                                                                                    |                                                                                                    |                                                                |                                                                       |
| NO                                                                                                    |                                                                                                    |                                                                |                                                                       |
| Amount secured by this ch                                                                                                    | irge                                                                                                    |                                                                |                                                                       |
| Currency                                                                                                    | Amount secured                                                                                                   |                                                                |                                                                       |
| BOB                                                                                                    | 80000                                                                                                    |                                                                |                                                                       |
| Amount satisfied                                                                                                    |                                                                                                    |                                                                |                                                                       |
| Currency                                                                                                    | Amount satisfied                                                                                                 |                                                                |                                                                       |
| BOB                                                                                                    | 80000                                                                                                    |                                                                |                                                                       |
| Amount secured by this cha                                                                                                    | arge                                                                                                    |                                                                |                                                                       |
| Currency                                                                                                    | Amount secured                                                                                                   |                                                                |                                                                       |
| SGD                                                                                                    | 20000                                                                                                    |                                                                |                                                                       |
| Amount satisfied                                                                                                    |                                                                                                    |                                                                |                                                                       |
| Currency                                                                                                    | Amount satisfied                                                                                                 |                                                                |                                                                       |
| SGD                                                                                                    | 0                                                                                                    |                                                                |                                                                       |
| 4. NONDOUBTER ENDO                                                                                                    | THELIAL TAILPIPES SPEEDB                                                                                         | OATS                                                           |                                                                       |
|                                                                                                    |                                                                                                    |                                                                |                                                                       |
| Chargee type                                                                                                    | Chargee UEN/number                                                                                               | Chargee name                                                   | Address                                                               |
| Chargee type<br>Corporate                                                                                                    | Chargee UEN/number<br>IT-None                                                                                    | Chargee name<br>NONDOUBTER ENDOTHELIAL<br>TAILPIPES SPEEDBOATS | Address<br>BELY STR, 010101 IT                                        |
| Chargee type<br>Corporate<br>Did the charge secure all monie                                                                                                    | Chargee UEN/number<br>IT-None<br>s                                                                               | Chargee name<br>NONDOUBTER ENDOTHELIAL<br>TAILPIPES SPEEDBOATS | Address<br>BELY STR, 010101 IT                                        |
| Chargee type<br>Corporate<br>Did the charge secure all monie<br>owning?<br>NO                                                                                                    | Chargee UEN/number<br>IT-None<br>s                                                                               | Chargee name<br>NONDOUBTER ENDOTHELIAL<br>TAILPIPES SPEEDBOATS | Address<br>BELY STR, 010101 IT                                        |
| Chargee type<br>Corporate<br>Did the charge secure all monie<br>owning?<br>NO<br>Amount secured by this cha                                                                                           | Chargee UEN/number<br>IT-None<br>s                                                                               | Chargee name<br>NONDOUBTER ENDOTHELIAL<br>TAILPIPES SPEEDBOATS | Address<br>BELY STR, 010101 IT                                        |
| Chargee type<br>Corporate<br>Did the charge secure all monie<br>owning?<br>NO<br>Amount secured by this cha                                                                                           | Chargee UEN/number<br>IT-None<br>s<br>rge                                                                        | Chargee name<br>NONDOUBTER ENDOTHELIAL<br>TAILPIPES SPEEDBOATS | Address<br>BELY STR, 010101 IT                                        |
| Chargee type<br>Corporate<br>Did the charge secure all monie<br>owning?<br>NO<br>Amount secured by this cha<br>Currency<br>SGD                                                                        | Chargee UEN/number<br>IT-None<br>s<br>Amount secured<br>60000                                                    | Chargee name<br>NONDOUBTER ENDOTHELIAL<br>TAILPIPES SPEEDBOATS | Address<br>BELY STR, 010101 IT                                        |
| Chargee type<br>Corporate<br>Did the charge secure all monie<br>owning?<br>NO<br>Amount secured by this cha<br>Currency<br>SGD<br>Amount satisfied                                                    | Chargee UEN/number<br>IT-None<br>s<br>Amount secured<br>60000                                                    | Chargee name<br>NONDOUBTER ENDOTHELIAL<br>TAILPIPES SPEEDBOATS | Address<br>BELY STR, 010101 IT                                        |
| Chargee type<br>Corporate<br>Did the charge secure all monie<br>owning?<br>NO<br>Amount secured by this cha<br>Currency<br>SGD<br>Amount satisfied<br>Currency                                        | Chargee UEN/number<br>IT-None<br>s<br>Amount secured<br>60000                                                    | Chargee name<br>NONDOUBTER ENDOTHELIAL<br>TAILPIPES SPEEDBOATS | Address<br>BELY STR, 010101 IT                                        |
| Chargee type<br>Corporate<br>Did the charge secure all monie<br>owning?<br>NO<br>Amount secured by this cha<br>Currency<br>SGD<br>Amount satisfied<br>Currency<br>SGD                                 | Chargee UEN/number<br>IT-None<br>s<br>Amount secured<br>60000<br>Amount satisfied<br>0                           | Chargee name<br>NONDOUBTER ENDOTHELIAL<br>TAILPIPES SPEEDBOATS | Address<br>BELY STR, 010101 IT                                        |
| Chargee type<br>Corporate<br>Did the charge secure all monie<br>owning?<br>NO<br>Amount secured by this cha<br>Currency<br>SGD<br>Amount satisfied<br>Currency<br>SGD<br>Date of satisfaction/partial | Chargee UEN/number<br>IT-None<br>s<br>Amount secured<br>60000<br>Amount satisfied<br>0<br>Nature of satisfaction | Chargee name<br>NONDOUBTER ENDOTHELIAL<br>TAILPIPES SPEEDBOATS | Address<br>BELY STR, 010101 IT                                        |

Step 12: Check the declaration box to complete the declaration and click "Submit".

| 🗹 I, D | DANIAL NABIL BIN AZHARI declare that:                                                                                                    |
|--------|----------------------------------------------------------------------------------------------------|
| 1      | The above information submitted is true and correct to the best of my knowledge and I am authorised to file this application/transaction |
| 2      | I am aware that I may be liable to prosecution if I submit any false or misleading information in this application/transaction.          |

## Step 13: Upon successful submission, you will receive an acknowledgement message.

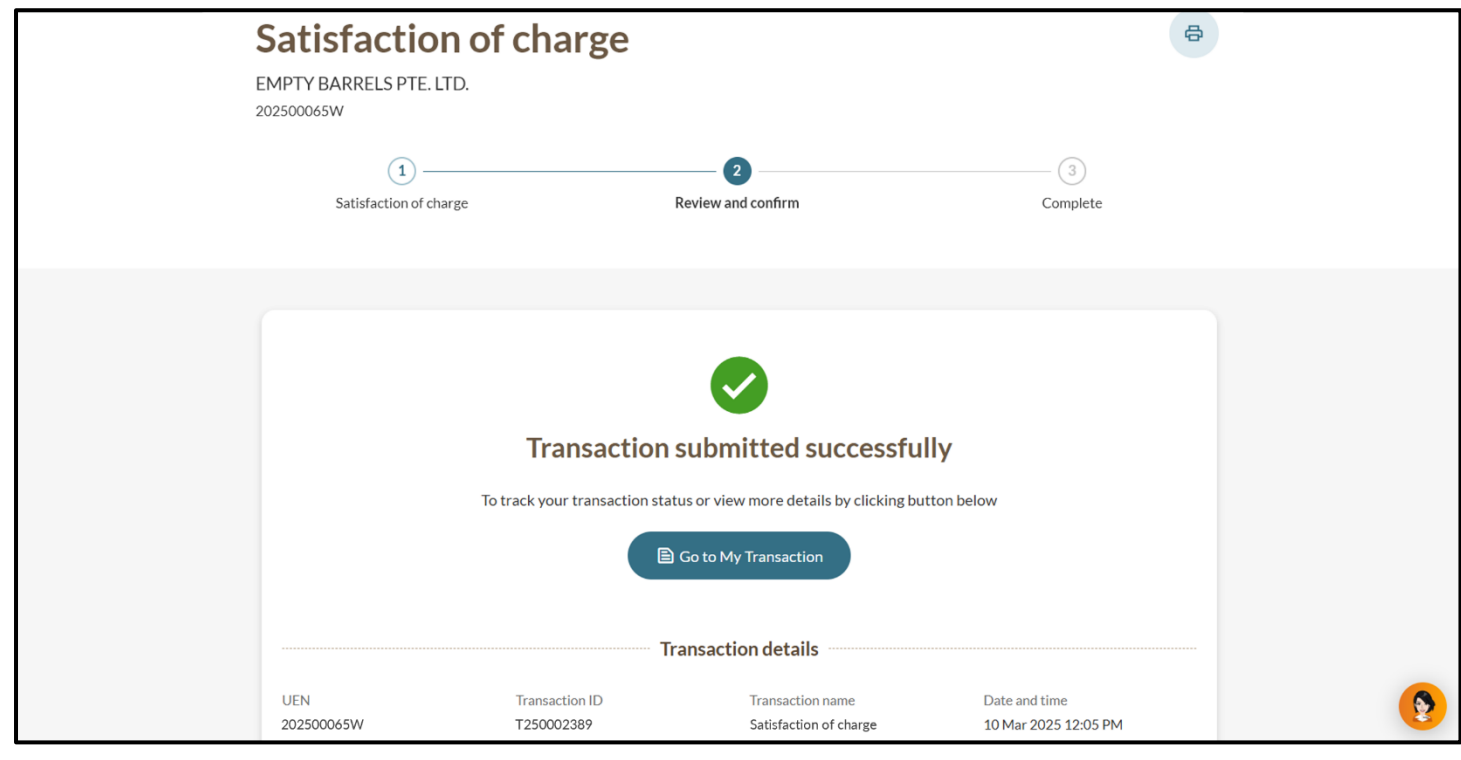

**Step 13:** A notification confirming that the submission and approval of the satisfaction of charge will be sent to your Bizfile Inbox.

| Home > Inbox                                                                                                    |                                |
|----------------------------------------------------------------------------------------------------|--------------------------------|
| Inbox                                                                                                    |                                |
|                                                                                                    |                                |
| ← All messages<br>Satisfaction of Charges T250008820 is approved<br>10 Mar 2025 - 12:05 PM                                                                                                    |                                |
| Dear Sir/Madam  • Entity name: EMPTY BARRELS PTE. LTD. • Entity UEN: 202500065W • Transaction name: Satisfaction of Charges • Transaction number: T250008820 Your transaction has been submitted and approved. |                                |
| Yours faithfully<br>Accounting and Corporate Regulatory Authority (ACRA)                                                                                                    | Click here to<br>chat with me. |
|                                                                                                    | 8                              |

Updated as of 23 May 2025